# How to Use Authenticator Authentication

July 31, 2024

## Contents

| How to Use Authenticator Authentication 1                                    |  |
|------------------------------------------------------------------------------|--|
| Introduction 3                                                               |  |
| Preparation and authentication settings 4                                    |  |
| Performing Authenticator authentication13                                    |  |
| Authenticate with backup code ······15                                       |  |
| Authentication settings for changing email address and contact information16 |  |
| Revision History ······                                                      |  |

## Introduction

#### ■ What is Authenticator Authentication?

This is a two-factor authentication using OTP (One-Time Password), which is used to generate and authenticate a one-time password that expires in a short period of time. It is characterized by its ability to prevent unauthorized access to your account.

Screens may vary depending on iPhone and Android models and versions. Please be understanding of this.

#### Changing the default authentication method

Starting September 1, 2024, you must authenticate using the Authenticator. However, if the administrator has set up another authentication method, that method will be used. An application for using the Authenticator must be installed on the smart phone in advance.

## Preparation and authentication settings

## Preparation for Authenticator authentication

## How to install the Authenticator App (for iPhone)

① Start "App Store".

(Screens may vary depending on the model and settings.)

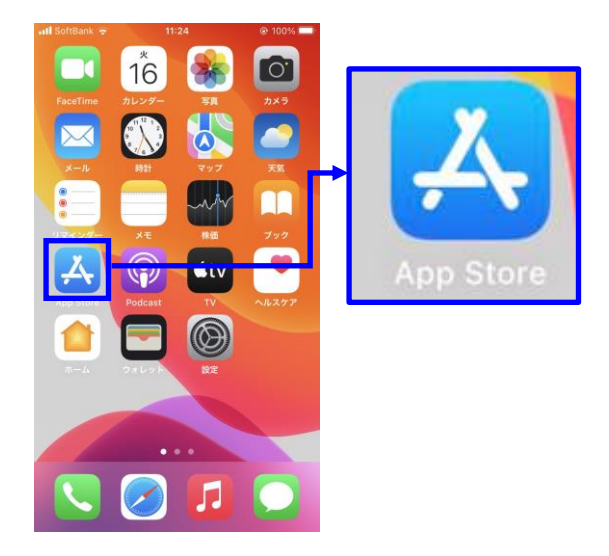

If you do not see "App Store" in the menu, select "Settings" on the screen and look for "App Store" in the list of programs.

\* Scroll the screen and look for "App Store".

| atli SoftBank 🗢 13:42 @ 90% 🔳 | nil SoftBank マ 13:41<br>設定 | @ 90% <b>=</b> ) |
|-------------------------------|----------------------------|------------------|
| 16 🌸 🖸                        | Podcast                    | >                |
| FaceTime カレンダー 写真 カメラ         | 🛜 iTunes U                 | >                |
| 🖂 🧭 📩 🔁                       | 🥵 Game Center              | >                |
|                               | S TVプロバイダ                  | >                |
| 17424- XE Hill 722            | Apple Store                | >                |
| App Sisre Podcast             | Ӿ Authenticator            | >                |
|                               | Clips                      | >                |
|                               | GarageBand                 | >                |
|                               | iMovie                     | >                |
|                               | Keynote                    | 3                |
| •••                           | 🔿 kintone                  | >                |
| N 🖉 🚺 🞑                       | LINE WORKS                 | >                |

② Enter "google authenticator" in the search bar for search. If "Google Authenticator" appears in the search results, select "Get it".

③ Select "Install".

④ When installation is complete, "Open" will be displayed. Please select it.

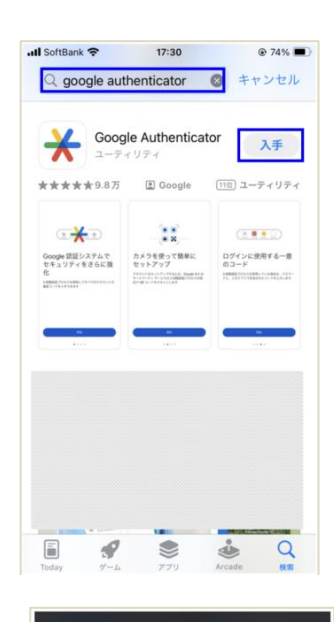

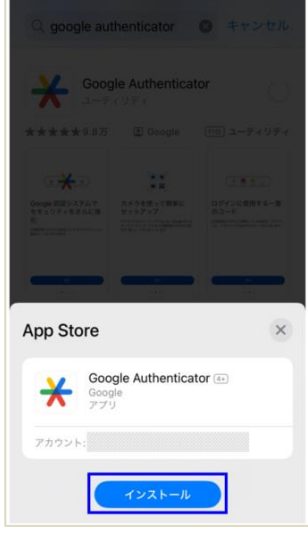

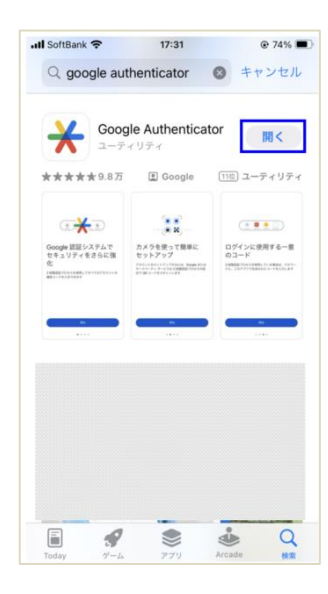

(5) When the "Further enhance security with Google Authentication System" screen appears, the installation is complete.

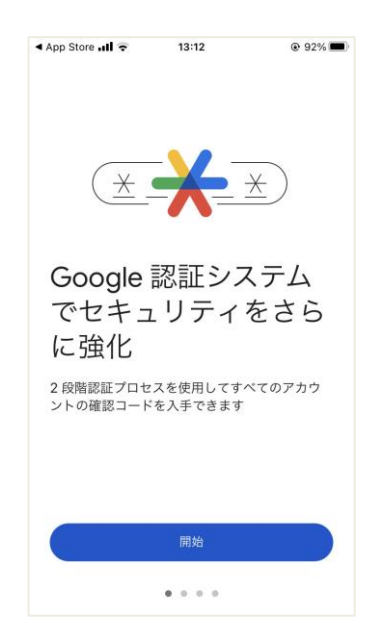

 When the installation (5) is completed, the "Authenticator" icon will appear on the home screen.

(Screens may vary depending on the model and settings.)

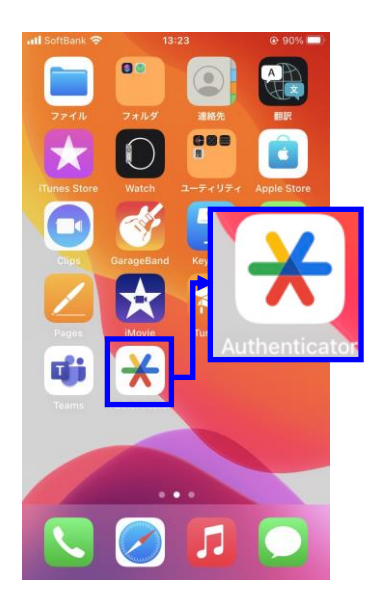

## How to install the Authenticator App (for Android)

#### ① Start "Play Store".

(Screens may vary depending on the model and settings.)

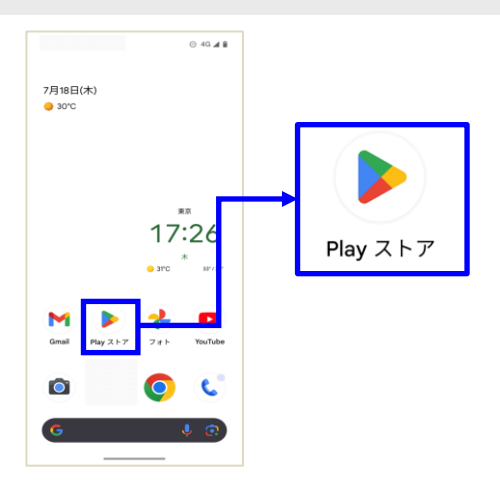

If you do not see "Play Store" in the menu, place your finger on the bottom of the screen and move the screen up to find "Play Store" in the list of programs. Find "Play Store" in the list of programs.

(Screens may vary depending on the model.)

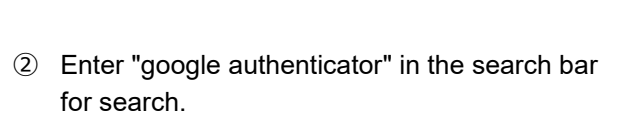

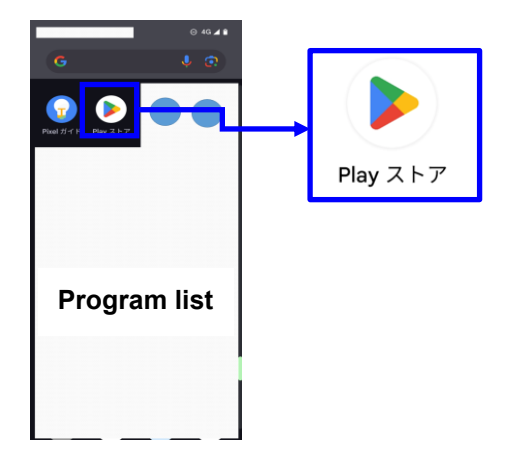

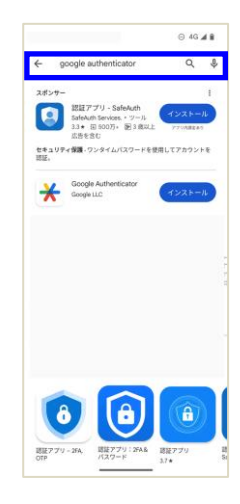

3 Select "Install".

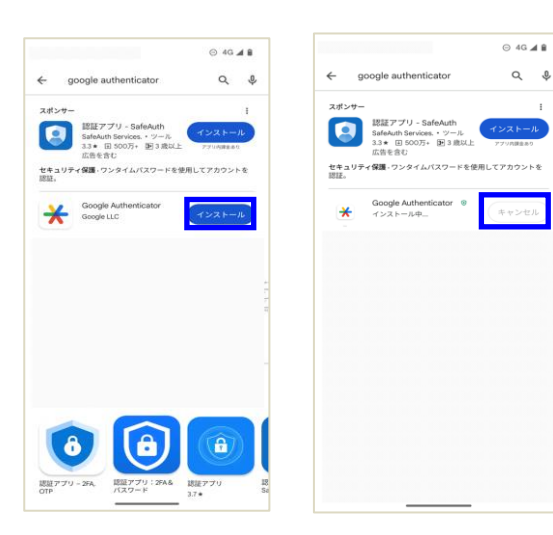

④ When installation is complete, "Open" will be displayed. Please select it.

(5) When the "Further enhance security with Google Authentication System" screen appears, the installation is complete.

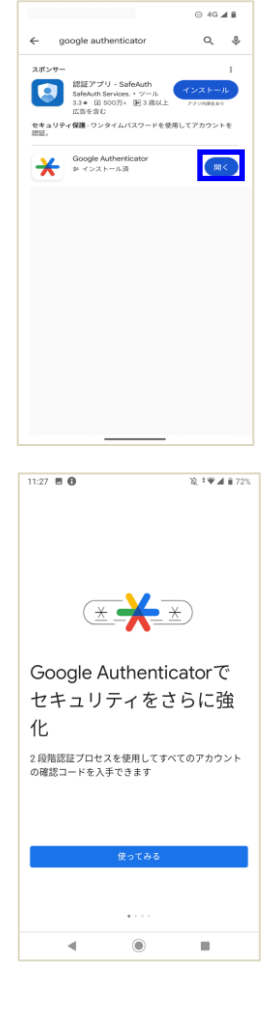

 When the installation (5) is completed, the "Authenticator" icon will appear on the home screen.

(Screens may vary depending on the model and settings.)

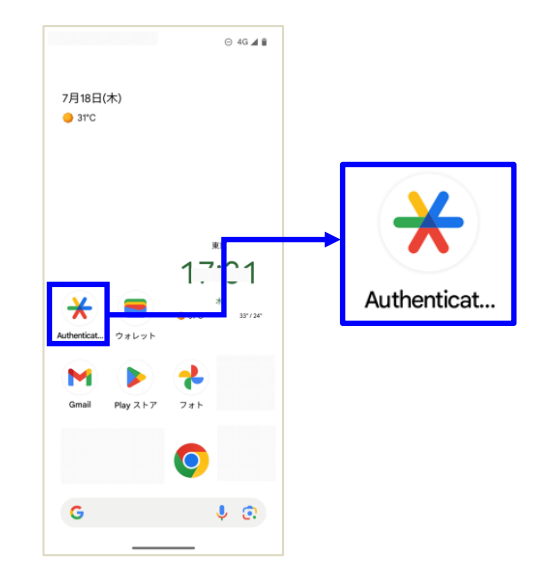

## Authenticator authentication settings

### Authenticator authentication How to log in for the first time

① Enter your "Login ID" and "Password" to login.

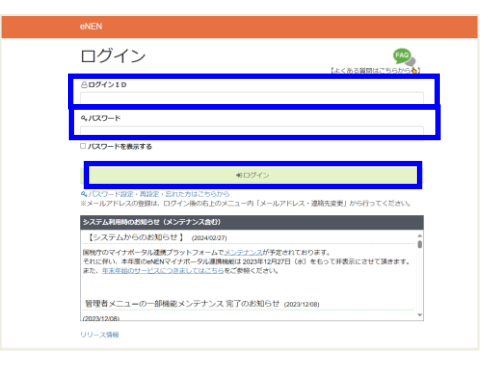

② The authentication setting screen appears. A QR code or secret key for setting up authentication for app authentication will appear on the screen.

| Authe                              | ntication Settings                                                                                                    |
|------------------------------------|----------------------------------------------------------------------------------------------------|
| *Please refer t<br>Related" sectio | t the "How to Use Authenticator Authentication" which can be downloaded from the "Login<br>in of the manual site to set up the authentication. |
| Please down                        | load the authentication app and scan the QR code.                                                                                              |
| Eroinania<br>If you canno          | 5                                                                                                    |
| <ul> <li>Secret keys</li> </ul>    |                                                                                                    |
| Enter the 6-                       | digit code generated by the authentication app and click the "Register"                                                                        |

③ Start the authentication app "Authenticator" installed on your smartphone.

(Screens may vary depending on the model and settings.)

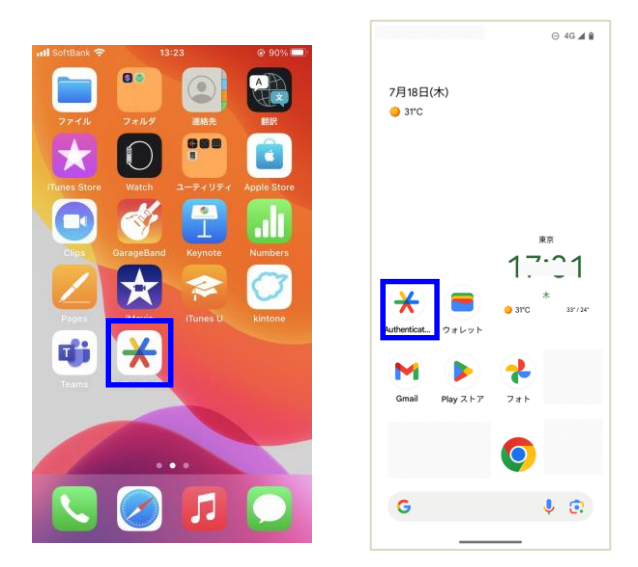

.....

Ø

セットアップ キーを入力

QR コードをスキャン

- Gelect either "Scan the QR code" or "Enter setup key" displayed in "Authenticator" to use "Authenticator authentication".
   Select the "+" button in the lower right corner to display.
  - · Scan the QR code

the camera.

• Enter the setup key (secret key)

□ When selecting "Scan the QR code"

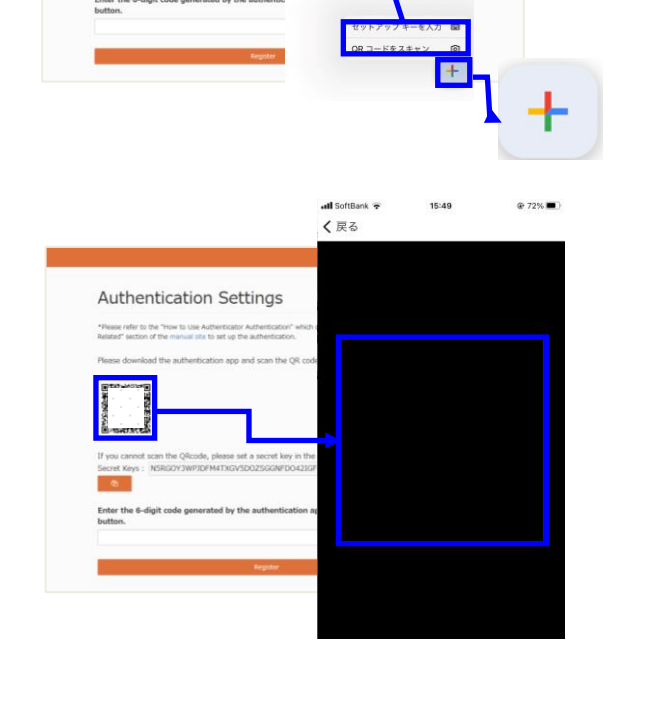

Authentication Set

## □ When selecting "Enter the setup key"

Enter the secret key shown on the screen in the "Key" field.

Read the QR code displayed on the screen with

(Place the camera on the QR code to read it.)

Account name: eNEN

Key: Secret Key

#### Key type: Time-based

Enter the above, and then select "Add" button.

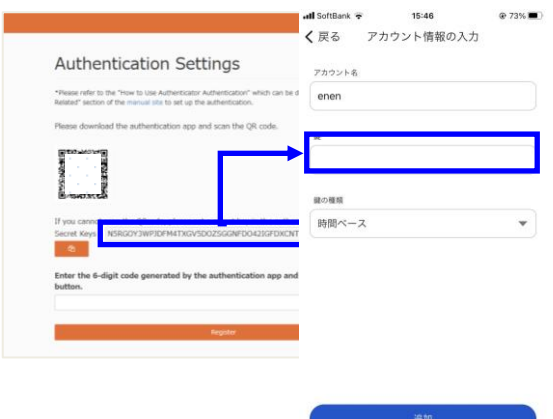

(5) A 6-digit authentication code will be generated in the "Authenticator" of your smart phone. Enter the generated authentication code into the authentication settings screen and click the "Register" button.

|                                                                                                    | <b>til</b> SoftBank 🗢 | 15:52        |   |
|----------------------------------------------------------------------------------------------------|-----------------------|--------------|---|
|                                                                                                    | ≡ Google A            | uthenticator | 8 |
| Authentication Settings                                                                                                    | 検索                    |              |   |
| "Please refer to the "How to Use Authenticator Authenticator" which can be downloaded from<br>Related" section of the manual IBs to set up the authentication.                                   | eNEN: A010            | 41           |   |
| Please download the authentication up and scan the QR code.                                                                                                    | 042                   | 861          |   |
| If you cannot sam the Ofloade, place in all a server law in the authentication age.<br>Server keys: InterconnentPortect instructional parameters and and a server law in the authentication age. |                       |              |   |
| Enter the 6-digit code generated by the authentication app and click the "Re<br>button.                                                                                                    | ч                     |              |   |
| 1                                                                                                    |                       |              |   |
|                                                                                                    |                       |              |   |

- 6 A backup code will be issued and displayed. After keeping the backup code, click the "Next Page" button.
- If you do not have the smart phone with the authentication app set up at hand, you can use the backup code to log in.
- Click on the "Printer" button to output the backup code to a PDF file.

| ase print or write out the<br>ch backup code can only | not available, use the backup code below to log in.<br>code and keep it in a safe place.<br>be used once.) |
|-------------------------------------------------------|----------------------------------------------------------------------------------------------------|
| 7134-9662-4499-6342                                   | ]                                                                                                    |
| 3653-1842-5415-6081                                   |                                                                                                    |
| 2214-5761-6258-2516                                   | -                                                                                                    |
| 203-3601-1366-7320                                    |                                                                                                    |
| 3000-0800-6389-8210                                   | -                                                                                                    |

#### Print the PDF file

You can print out the contents displayed in 6 in PDF format. Please keep it in a safe place.

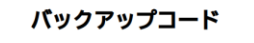

バックアップコードにより、携帯をなくしたときや手元で認証コードが生成でき ない場合にも、ご自身のアカウントにアクセスできます。 これらのバックアップ用のコードを印刷するか書き出して、保管しておいてくだ さい。

各バックアップコードは一回のみ使用できます。

認証コードが分からず、バックアップコードもお持ちでない場合は、ログインで きなくなります。

| 1. | 3959-4688-0851 | -468 |
|----|----------------|------|
| -  |                |      |

- ⑦ The home screen for filling an income tax return is displayed when the authentication code is matched.

| 2024年度                                                                                                    | -                                                                                                    |                                                                                                    |                                     |                       | English                |                 |
|----------------------------------------------------------------------------------------------------|----------------------------------------------------------------------------------------------------|----------------------------------------------------------------------------------------------------|-------------------------------------|-----------------------|------------------------|-----------------|
| The const card                                                                                                    | and fair much monthradium in                                                                                  | Series 2028/06/04 to 2028/10                                                                                        | 199 Bearing consolution             | has descharations and | the star sector        |                 |
| *Pleane declare                                                                                                    | all 3 forms within the                                                                                        | eriod.                                                                                                    | CALL PREADE CONTENEED               | INCORPORT NO          | ner ene persoa         |                 |
|                                                                                                    |                                                                                                    |                                                                                                    |                                     |                       |                        |                 |
| If you do not we                                                                                                    | ant to make year-end ad                                                                                       | astments at our company (if a                                                                                       | nother company is yo                | ar main office), se   | lect "res".            |                 |
| If you submit the                                                                                                    | e year-end adjustment()                                                                                       |                                                                                                    |                                     |                       |                        | feduction) at   |
| and a second second sec |                                                                                                    |                                                                                                    |                                     |                       |                        |                 |
| · Those whose sa                                                                                                    | stary income exceeds 20                                                                                       | million yen in total annually                                                                                       |                                     |                       |                        |                 |
| <ul> <li>Those whose se</li> <li>Persons who has</li> </ul>                                                                                                    | alary income exceeds 20<br>ave received a deferment                                                           | million yen in total annually<br>or refund of withholding tax of                                                    | in their salary for the             | war pursuant to t     | he provisions o        | of the Disaster |
| Those whose si     Persons who has     Exemption Law                                                                                                    | alary income exceeds 20<br>ave received a deferment                                                           | million yen in total annually<br>or refund of withholding tax of                                                    | on their salary for the             | mar pursuant to t     | he provisions o        | of the Disaster |
| Those whose si     Persons who ha Exemption Law                                                                                                    | alary income exceeds 20<br>ave received a deferment<br>re to import or acquire e                              | million yen in total annually<br>or refund of withholding tax of<br>ectronic data                                   | m their salary for the              | mer pursuant to t     | he provisions o        | of the Disaster |
| Those whose s     Persons who has Exemption Law  Click her  The cer                                                                                                    | alary income exceeds 20<br>ave received a deferment<br>re to import or acquire e<br>rolfcates cannot be uplo  | million yen in total annually<br>or refund of withholding tax o<br>ectronic data<br>ided after applications are con | in their salary for the             | mar pursuant to t     | he provisions o        | of the Disaster |
| Thote whose s     Persons who ha Exemption Law Click her The os                                                                                                    | alary income exceeds 20<br>ave received a deferment<br>re to import or acquire e<br>rolficates cannot be uplo | million yen in total ennually<br>or refund of withholding tax o<br>ectronic data<br>ided after applications are con | on their salary for the             | war pursuant to t     | he provisions o        | of the Disaster |
| Thate whose is     Persons who ha Exemption Law                                                                                                    | stary income exceeds 20<br>ave received a deferment<br>re to import or acquire e<br>refricates cannot be uplo | milion yen in total enousity<br>or refund of withholding tax o<br>ectronic data<br>ided after applications are con  | on their salary for the<br>spieted. | war pursuant to t     | te provisions o<br>住宅借 | of the Disaster |

## **Performing Authenticator authentication**

## Authenticator authentication How to log in

① Enter your "Login ID" and "Password" to login.

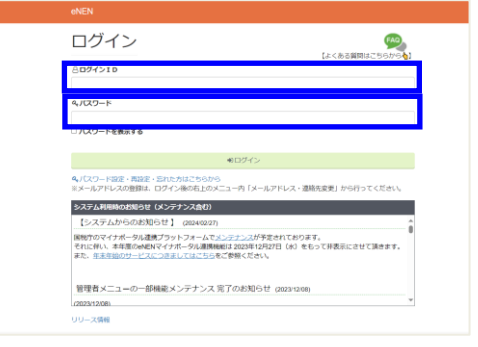

② The Authenticator authentication screen appears.

#### Authentication page

Enter the authentication code displayed in the authentication application. If you make a mistake in the authentication code five times, the following actions will be taken. - The account will be locked and you will not be able to log in temporanily. - The login screen will be displayed automatically.

ntication code

interriteation cou

If you do not have the device for authentication at hand, please follow one of the following steps: Authenticate using the backup code. Contact your administrator to have the Authenticator authentication settings reset. Authenticate with the backup code

#### ③ Start "Authenticator".

(Screens may vary depending on the model and settings.)

Whenever you authenticate with Authenticator, you will need the "Authentication code generated by the Authenticator on your smart phone in ③". Please do not forget to activate it.

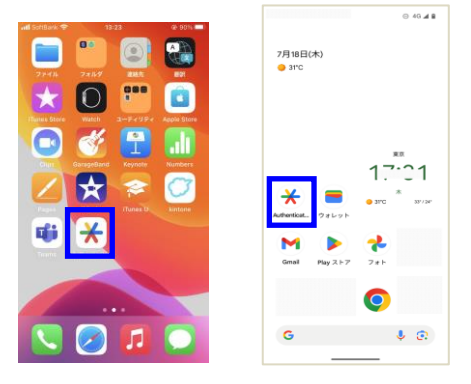

- Enter the authentication code generated by the "Authenticator" and click the "Certification" button.
- ▲ If you make a mistake in entering the authentication code five times, you will not be able to log in. Please wait 30 minutes and try it again, starting from the input of "Login ID" and "Password".

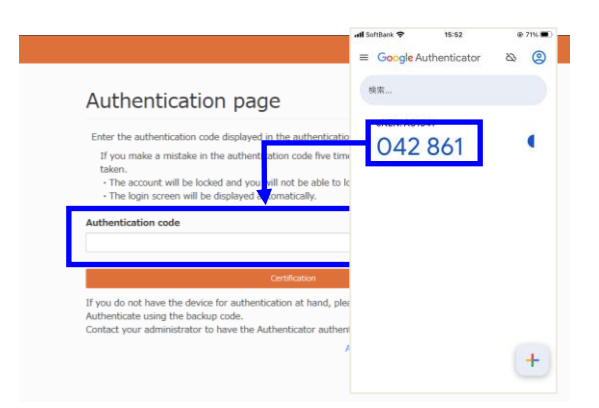

(5) The home screen for filling an income tax return is displayed when the authentication code is matched.

|                                                                                                    |                                                                                                    |                                                                                                    |                                                                                  |                                      |                | _            |                                              |                       |
|----------------------------------------------------------------------------------------------------|----------------------------------------------------------------------------------------------------|----------------------------------------------------------------------------------------------------|----------------------------------------------------------------------------------|--------------------------------------|----------------|--------------|----------------------------------------------|-----------------------|
|                                                                                                    |                                                                                                    | Not                                                                                                    | all declaration                                                                  | ns have been i                       | completed.     |              |                                              |                       |
| 2024年度                                                                                                    | *                                                                                                    |                                                                                                    |                                                                                  |                                      |                |              | English                                      |                       |
|                                                                                                    |                                                                                                    |                                                                                                    |                                                                                  |                                      |                |              |                                              |                       |
| The report pa                                                                                                    | riod for each applic                                                                                                    | ation is from 2024                                                                                                   | 1/06/01 to 2024                                                                  | (/10/31. Please                      | complete th    | e declaratio | n within the perio                           | st.                   |
| "Please decla                                                                                                    | e all 3 forms with                                                                                                    | n the period.                                                                                                    |                                                                                  |                                      |                |              |                                              |                       |
|                                                                                                    |                                                                                                    |                                                                                                    |                                                                                  |                                      |                |              |                                              |                       |
| Statement of the local division of the                                                                                                    |                                                                                                    |                                                                                                    |                                                                                  | 1000                                 |                |              |                                              |                       |
| If you do not a                                                                                                    |                                                                                                    |                                                                                                    |                                                                                  | (if another con                      |                | main office  | ), select "res".                             |                       |
| If you submit i                                                                                                    | he year end adjust                                                                                                    |                                                                                                    | uction, spouse s                                                                 |                                      | m, maurance    |              | eduction, housing                            | ideduction) et        |
| Statute Statute Statute                                                                                                    |                                                                                                    |                                                                                                    |                                                                                  |                                      |                |              |                                              |                       |
| your company,                                                                                                    |                                                                                                    |                                                                                                    |                                                                                  |                                      |                |              |                                              | NO                    |
| <ul> <li>Your company,</li> <li>Those whose</li> </ul>                                                                                                    | no change is requi                                                                                                    | red.<br>ads 20 million yer                                                                                           | in total annual                                                                  | ly .                                 |                |              |                                              | NO                    |
| <ul> <li>Your company.</li> <li>Those whose</li> <li>Persons who</li> </ul>                                                                                                    | no change is requi<br>salary income exce<br>save received a def                                                                                  | red.<br>eds 20 million yer<br>erment or refund                                                                       | i in total ennual<br>of withholding t                                            | ly<br>ax on their sala               | ery for the ye | ar pursuant  | to the provisions                            | of the Disaster       |
| <ul> <li>Those whose</li> <li>Persons who</li> <li>Exemption Law</li> </ul>                                                                                                    | no change ti requi<br>salary income exce<br>save received a def                                                                                  | red.<br>ads 20 million yer<br>erment or refund                                                                       | in total annual<br>of withholding t                                              | ly<br>ax on their sala               | ary for the ye | ar pursuant  | to the provisions                            | of the Disaster       |
| your company,<br>- Those whose<br>- Persons who<br>Exemption Law                                                                                                    | no change is requi<br>salary income exce<br>save received a def                                                                                  | red.<br>ads 20 million yer<br>erment or refund                                                                       | i in total annual<br>of withholding t                                            | ly<br>ax on their sala               | ary for the ye | ar pursuant  | to the provisions                            | of the Disaster       |
| your company,<br>- Those whose<br>- Persons who<br>Exemption Law                                                                                                    | no change is requi<br>salary income exce<br>ave received a def                                                                                   | red.<br>eds 20 million yer<br>erment or refund<br>suire electronic da                                                | in total annual<br>of withholding t                                              | ly<br>ax on their sala               | ery for the ye | ar pursuant  | to the provisions                            | of the Disaster       |
| vour company<br>- Those whose<br>- Persons who is<br>Exemption Law<br>Click h<br>*The c                                                                                                    | no change is requi<br>salary income exce<br>ave received a def<br>are to import or ac-<br>ertificates cannot b                                   | red.<br>eds 20 million yer<br>erment or refund<br>paire electronic da<br>e uploaded after e                          | in total annual<br>of withholding t<br>ta<br>applications are                    | ly<br>as on their sale<br>completed. | ery for the ye | ar pursuant  | to the provisions                            | of the Disaster       |
| your company,<br>• Those whose<br>• Persons who<br>Exemption Law<br>Click h<br>• The c                                                                                                    | no change is requi<br>salary income exce<br>ave received a def<br>are to import or ac-<br>ertificates cannot b                                   | red)<br>ads 20 million yer<br>arment or refund<br>guire electronic da<br>e uploaded after o                          | in total ennual<br>of withholding t<br>ta<br>applications are                    | ly<br>ax on their sale<br>completed. | ery for the ye | er pursuant  | to the provisions                            | of the Disaster       |
| your company,<br>• Those whose<br>• Persons who<br>Exemption Law<br>Click h<br>• The c                                                                                                    | no change is requi<br>salary income exce<br>ave received a def<br>are to import or ac-<br>entificates cannot b                                   | red)<br>ads 20 million yer<br>arment or refund<br>aure electronic da<br>e uploaded after o                           | n total annual<br>of withholding t<br>ta<br>spplications are                     | ly<br>ax on their sale<br>completed. | ary for the ye | ar pursuant  | to the provisions                            | of the Deaster        |
| Your company,     Those whose     Persons who Exemption Law     Click h     The c                                                                                                    | no change is regal<br>salary income exce<br>ave received a def<br>are to import or ac<br>entificates cannot b                                    | red.<br>ads 20 million yer<br>erment or refund<br>puire electronic da<br>e uploaded after e                          | in total annual<br>of withholding t<br>ta<br>spplications are                    | ly<br>ax on their sala<br>completed. | ary for the ye | ar pursuant  | to the provisions                            | of the Disaster       |
| your company,<br>• Those whose<br>• Persons who<br>Exemption Law<br>Click h<br>• The c                                                                                                    | no change is recall<br>salary income exce<br>aver received a def<br>are to import or ac<br>erbificates cannot b                                  | red.<br>ads 20 million yer<br>erment or refund<br>aure electronic da<br>e uploaded after e                           | in total annual<br>of withholding t<br>ta<br>spplications are                    | ly<br>ax on their sale<br>completed. | ary for the ye | er pursuant  | to the provisions<br>(住宅借                    | of the Disaster       |
| Those whose     Those whose     Parsons who     Exemption Law                                                                                                    | ter change is recall<br>salary income excessive<br>received a def<br>are to import or ac<br>entificates cannot b                                 | red.<br>ads 20 million yer<br>erment or refund<br>aure electronic da<br>e uploaded after o                           | in total annual<br>of withholding t<br>ta<br>spelications are                    | hy<br>ax on their sala<br>completed. | ary for the ye | er pursuant  | to the provisions<br>住宅借                     | no<br>of the Disaster |
| • Thate whose<br>• Persons who<br>Exemption Law<br>Conception Conception<br>• Click th<br>• The conception<br>• The conception for<br>• Click th<br>• Click th<br>• Clic | no change is recall<br>eality income exce<br>aver received a def<br>are to import or ac<br>entificates cannot b<br>(E • R • Ph<br>(Change in) Ex | red.<br>eds 20 militon yerr<br>errment or refund<br>guire electronic da<br>e uphoded after o<br>erroption<br>Forcema | in total annual<br>of withholding t<br>ta<br>applications are<br>plication for D | by<br>ax on their sale<br>completed. | ny for the ye  | er pursuant  | to the provisions<br>住宅借<br>fic Additions or | no<br>of the Disaster |

## Authenticate with backup code

Even if you do not have the smart phone with the authentication app set up at hand, you can use the backup code to log in.

#### Login procedure with backup code

① Enter your "Login ID" and "Password" to login.

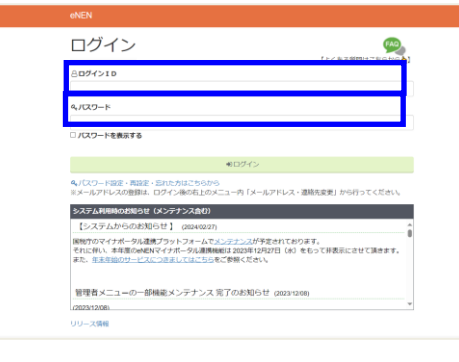

② The Authenticator authentication screen appears. Click on "Authenticate with the backup code" at the bottom of the screen.

#### Authentication page

| be      |
|---------|
|         |
|         |
|         |
|         |
|         |
|         |
| g steps |
|         |
| code    |
|         |

③ A dialog box for entering a backup code will appear. Enter the kept backup code and click the "Certification" button.

The same backup code cannot be used twice.

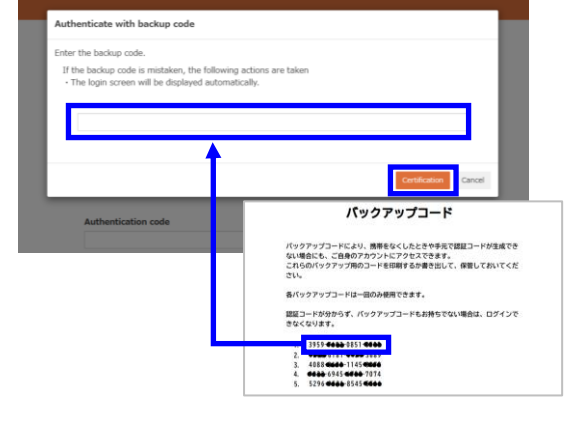

④ The home screen for filling an income tax return is displayed when the backup code is matched.

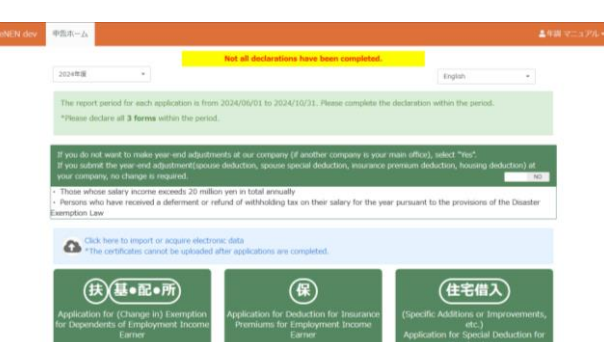

## Authentication settings by changing email address and contact information

#### Reset authentication setting for the Authenticator authentication app

If you renew a smart phone that has been used for Authenticator authentication, the authentication settings must be reset and reconfigured again.

 After logging in, display the "Change Email address and Contact information" screen.

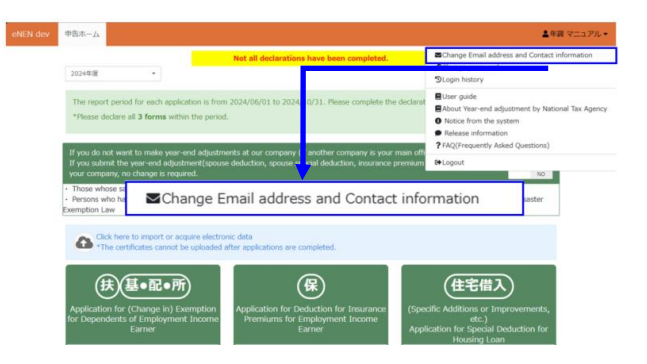

2 Click the "Reset app authentication" button.

| monnade                | n                                             |   |
|------------------------|-----------------------------------------------|---|
| Notify of unregistered | mail address                                  |   |
| Current email addre    | 8                                             |   |
| SNew email address     | An email will be sent from "@ enen.services". |   |
| Re                     | set app authentication                        | * |
|                        | r                                             |   |
| D Two-factor auther    | tication settings                             |   |

③ A "Confirm" dialog box will appear. Click "OK" to reset the authentication setting.

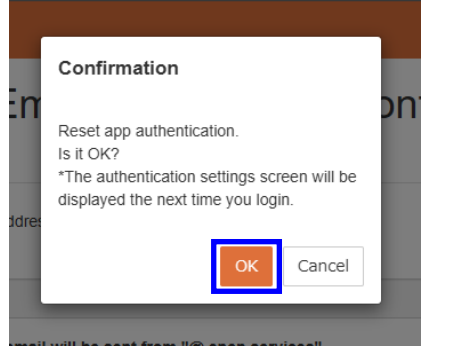

- ④ After logout, please login again to display the authentication setting screen appears.
- Refer to "Authentication settings of the Authenticator How to log in for the first time" to perform the authentication settings of the "Authenticator" again.

| the second second second second second second second second second second second second second second second se                                                                                                    | Change Email address and Contact information                                                                                                    |
|----------------------------------------------------------------------------------------------------|----------------------------------------------------------------------------------------------------|
| Change Email address and Contact                                                                                                    | PChange password                                                                                                    |
| information                                                                                                    | DLogin history                                                                                                    |
|                                                                                                    | User guide                                                                                                    |
| Calvotity of unregistered email address                                                                                                    | About rear-end adjustment by National tax Agence     Notice from the system                                                                                                    |
| Current email address                                                                                                    | Release information                                                                                                    |
|                                                                                                    | ?FAQ(Frequently Asked Questions)                                                                                                    |
| Shew email address An email will be sent from "@ enen.services".                                                                                                    | te Logout                                                                                                    |
| documents. (Enter without hyphens)                                                                                                    | South State of State of State |
| it will be used when there is a problem with the input contents of the year-end adjustment of the<br>documents. (Enter without hyphens)                                                                                                    | submission of                                                                                                    |
| O Authentication sattings                                                                                                    |                                                                                                    |
| C. Constanting and the second second s |                                                                                                    |
| # Authenticator<br>Authenticator                                                                                                    |                                                                                                    |

### ■ Check the backup code of the Authenticator authentication

You can check the usage status of the backup code.

 After logging in, display the "Change Email address and Contact information" screen.

| ev 🕈 | ホーム                                                                 |                                                                          |                                                     |                                                      |                     |                                                                                       | ▲年間 マニュアル・                      |
|------|---------------------------------------------------------------------|--------------------------------------------------------------------------|-----------------------------------------------------|------------------------------------------------------|---------------------|---------------------------------------------------------------------------------------|---------------------------------|
|      |                                                                     |                                                                          | Not all declarations                                | have been completed.                                 |                     | Change Email address                                                                  | and Contact information         |
|      | 2024年度                                                              |                                                                          |                                                     |                                                      |                     | DLogin history                                                                        |                                 |
|      | The report period fi<br>*Please declare all                         | or each application is from<br>3 forms within the perio                  | n 2024/06/01 to 2024/1<br>d.                        | 31. Please complete the                              | declarat            | User guide<br>About Year-end adjustr<br>Notice from the system<br>Release information | nent by National Tax Agenc<br>n |
|      | If you do not want t<br>If you submit the ye<br>your company, no cl | o make year-end adjustn<br>ar-end adjustment(spou:<br>nange is required. | eents at our company (if<br>se deduction, spouse sp | wither company is your n<br>2 deduction, insurance p | nain offi<br>remium | PFAQ(Frequently Asked )                                                               | NO                              |
| Ex   | Persons who ha<br>emption Law                                       | ■Change E                                                                | mail address                                        | and Contact                                          | infor               | mation                                                                                | saster                          |
|      | Click here to<br>The certific                                       | import or acquire electro<br>ates cannot be uploaded                     | onic data<br>after applications are co              | mpleted.                                             |                     |                                                                                       |                                 |
|      | (#)                                                                 | ●配●所                                                                     | (                                                   | R                                                    |                     | 住宅借入                                                                                  |                                 |
|      | Application for (Cl                                                 | hange in) Exemption<br>Employment Income                                 | Application for Ded<br>Premiums for En              | luction for Insurance                                | (Specif             | lic Additions or Improv<br>etc.)                                                      | vements,                        |

② Click the "Check backup code" button.

| Bhothy of unregistered                                          | email address                                 |
|-----------------------------------------------------------------|-----------------------------------------------|
| Current email addre                                             | 8                                             |
| Bliew email address                                             | An email will be sent from "@ enen.services". |
| I Phone numbers t<br>t will be used when<br>documents. (Enter w | Check backup code                             |
| C Two-factor auther                                             | elication settings                            |

③ The currently issued backup code will be displayed.

Used backup codes are marked with a cancellation line and the date and time of use.

- Solution Use the backup code you are keeping.
- The used backup code cannot be used again.
- Backup codes shall be used in cases where an authentication code cannot be generated, such as when the user forgets to have his/her smart phone.
- ④ To keep the up-to-date backup code, click on the "Printer" button to save the file in PDF format.

| Backup code                                                                                                    |                                                                                                    |  |  |  |
|----------------------------------------------------------------------------------------------------|----------------------------------------------------------------------------------------------------|--|--|--|
| Backup codes allow you to access your account even if you lose your<br>phone or are unable to generate a verification code at hand.                                                                                                    |                                                                                                    |  |  |  |
| Please print or write out the codes for these backup codes and save them.<br>Each backup code can only be used once.                                                                                                    |                                                                                                    |  |  |  |
| If you do not know your verification<br>you will not be able to log in.                                                                                                    | code and do not have a backup code,                                                                                                    |  |  |  |
| 2702-4740-6415-4640                                                                                                    |                                                                                                    |  |  |  |
|                                                                                                    | 日時:2024-08-07 08:59:45)                                                                                                    |  |  |  |
| <b>400</b> 8424 <b>400</b> 5035                                                                                                    |                                                                                                    |  |  |  |
|                                                                                                    |                                                                                                    |  |  |  |
| •                                                                                                    |                                                                                                    |  |  |  |
|                                                                                                    | Close                                                                                                    |  |  |  |
|                                                                                                    |                                                                                                    |  |  |  |
| Backup code                                                                                                    |                                                                                                    |  |  |  |
| Backup code<br>Backup codes allow you to acces<br>phone or are unable to generate :                                                                                                    | your account even if you lose your<br>verification code at hand.                                                                                                    |  |  |  |
| Backup code<br>Backup codes allow you to acces<br>phone or are unable to generate a<br>Please pirut or write out the code<br>Each backup code can only be us                                                                                                    | your account even if you lose your<br>verification code at hand.<br>for these backup codes and save them.<br>ed once.                                                                                 |  |  |  |
| Backup code<br>Backup codes allow you to acces<br>phone or are unable to generate a<br>Please print or write out the code:<br>Each backup code can only be us<br>If you do not know your verificatio<br>you will not be able to log in.                                                                                                    | your account even if you lose your<br>verification code at hand.<br>for these backup codes and save them.<br>ed once.<br>n code and do not have a backup code,                                        |  |  |  |
| Backup code<br>Backup codes allow you to acces<br>phone or are unable to generate <i>i</i><br>Please print or write out the code<br>Each backup code can only be us<br>If you do not know your verificatio<br>you will not be able to log in.                                                                                                    | i your account even if you lose your<br>verification code at hand.<br>for these backup codes and save them.<br>ed once.<br>i code and do not have a backup code,                                      |  |  |  |
| Backup code<br>Backup codes allow you to acces<br>phone or are unable to generate a<br>Please print or write out the code<br>Each backup code can only be us<br>If you do not know your verificatio<br>you will not be able to log in.                                                                                                    | your account even if you lose your<br>verification code at hand.<br>for these backup codes and save them.<br>ed once.<br>n code and do not have a backup code,<br>EIM : 2024-08-07 08:59:45)          |  |  |  |
| Backup code Backup codes allow you to acces phone or are unable to generate a Please print or write out the code. Each backup code can only be u If you do not know your verificatio you will not be able to log in. 2702.4446-6415.4469 estimate allow and access and access and a | i your account even if you lose your<br>verification code at hand.<br>for these backup codes and save them.<br>ed once.<br>i code and do not have a backup code.                                      |  |  |  |
| Backup code           Backup codes allow you to acces           phone or are unable to generate /           Please print or write out the code           Each backup code can only be us           If you do not know your verificatio           you will not be able to log in a           2702         ####################################                                                                                                    | your account even if you lose your<br>verification code at hand.<br>for these backup codes and save them.<br>ed once.<br>n code and do not have a backup code,<br>EI#§ : 2024-08-07 08:59:45)         |  |  |  |
| Backup code<br>Backup codes allow you to acces<br>phone or are unable to generate a<br>Please pint or write out the code<br>Each backup code can only be us<br>If you do not know your verificatio<br>you will not be able to log in.<br>2702.4445.4515.4445<br>444464.5035<br>3353.44464.5035<br>3353.44464.5035                                                                                                    | your account even if you lose your<br>verification code at hand.<br>for these backup codes and save them.<br>ed once.<br>h code and do not have a backup code,<br>code and do not have a backup code, |  |  |  |

#### Reset the backup code of the Authenticator authentication

In the event that "you have used up your backup code" or "lost the PDF document containing your backup code", you can reset a backup code.

2

(扶)(基•配•所)

information Electry of unregistered email

① After logging in, display the "Change Email address and Contact information" screen.

② Click the "Reset backup code" button.

③ By clicking "OK" in the confirmation dialog, the backup code will be reset.

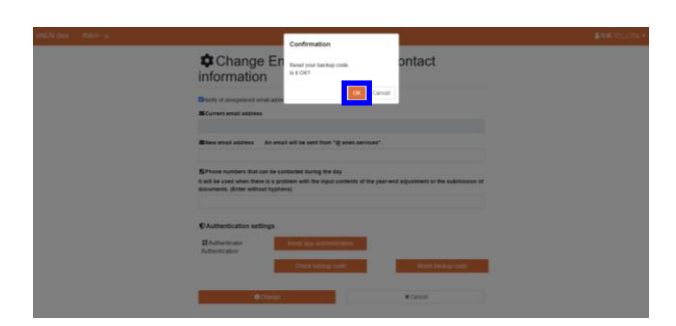

Change Email address and Contact information

保)

Change Email address and Contact

Reset backup code

An email will be se

住宅借入

④ A new backup code will be issued.

▲ If a new backup code is issued, the former backup code cannot be used.

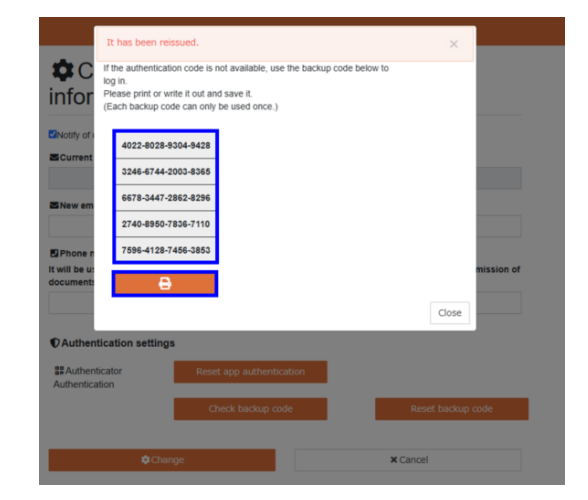

# **Revision History**

| Date          | Revised by | Content                   |
|---------------|------------|---------------------------|
| July 31, 2024 |            | First version (Tentative) |
|               |            |                           |
|               |            |                           |
|               |            |                           |
|               |            |                           |
|               |            |                           |
|               |            |                           |
|               |            |                           |
|               |            |                           |
|               |            |                           |
|               |            |                           |
|               |            |                           |
|               |            |                           |
|               |            |                           |
|               |            |                           |
|               |            |                           |
|               |            |                           |
|               |            |                           |
|               |            |                           |
|               |            |                           |
|               |            |                           |
|               |            |                           |
|               |            |                           |
|               |            |                           |